## INSTRUCTIONS FOR REGISTERING FOR ONLINE AUCTION

 Go to <u>DAMONSHORTTPROPERTIES.COM</u>. On the homepage, find the auction you want to register for then click on the button that says: "click here for more information" then on the second page, click on "CLICK HERE TO REGISTER AND BID ONLINE"

This will take you to our online platform.

2. The window to our online auction platform opens up and you will see the auction listed. Underneath the description, click on the middle button that says: **REGISTER TO BID** 

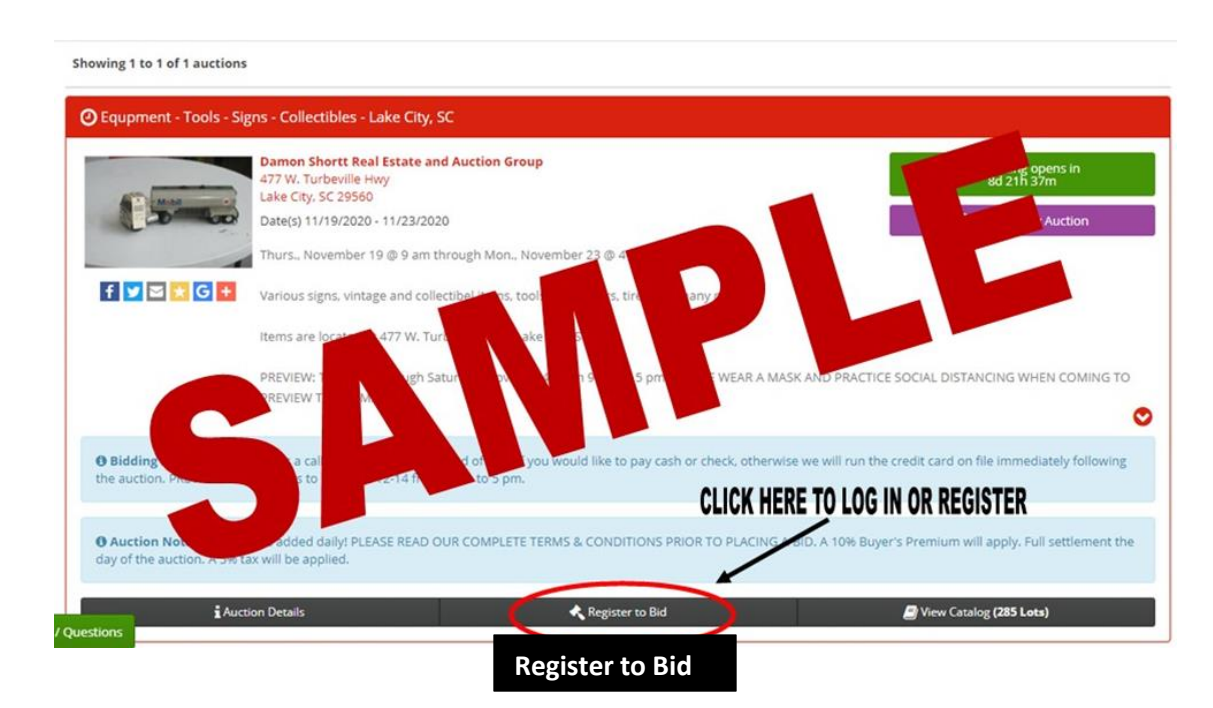

3. If you already have an account, simply log in to your account by entering your user name and password. MAKE SURE YOU PUT IN YOUR PAYMENT METHOD TO COMLETE REGISTRATION.

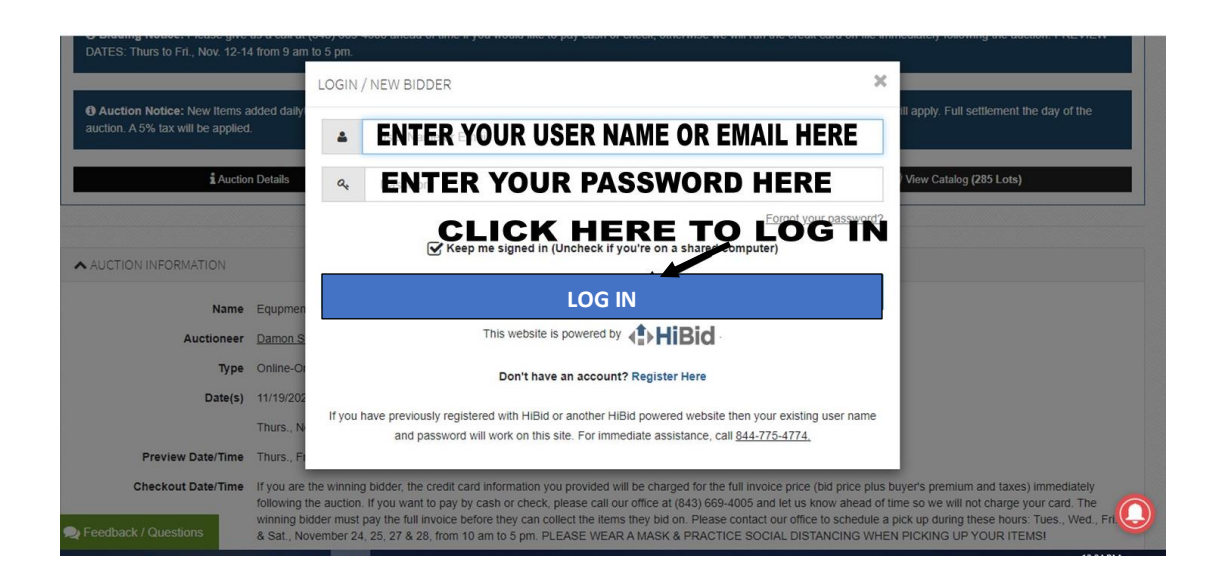

|               | Payment Method Verification SELECT PAYMENT METHOD                                                           |  |  |  |  |  |  |
|---------------|----------------------------------------------------------------------------------------------------|--|--|--|--|--|--|
|               | This auction uses the following payment methods.                                                            |  |  |  |  |  |  |
|               |                                                                                                    |  |  |  |  |  |  |
|               | Registration                                                                                                |  |  |  |  |  |  |
|               | Four notes to the Auctioneer, Enter any message to auctioner, example: paying cash at pick up               |  |  |  |  |  |  |
|               | Terms and Conditions                                                                                        |  |  |  |  |  |  |
|               | Auction Terms & Conditions                                                                                  |  |  |  |  |  |  |
|               | 243<br>- TERMS AND IMPORTANT AUCTION DETAILS SECTION -                                                      |  |  |  |  |  |  |
|               | 1. AUCTION EVENT TYPE: Online Only Auction     2. LOCATION ADDRESS: 3114 Fraeman St. Chattanoons. TN: 37408 |  |  |  |  |  |  |
| Click here to | By checking here you acknowledge that you have read and accept the terms and                                |  |  |  |  |  |  |
|               | Submit Registration   Click here to complete                                                                |  |  |  |  |  |  |
|               | registration                                                                                                |  |  |  |  |  |  |

4. If you don't have a HIBID account yet, you will need to create a new account. To set up a new account, click on the button that says "DON'T HAVE AN ACCOUNT? REGISTER HERE" (This is located below where you would normally enter your user name and password.

(SEE BELOW FOR PICTURE)

| DATES: Thurs to Fri., Nov. 12-14                                            | from 9 am 1                                                                                                    | lo 5 pm.                             |                                                                                                    | _                                         |  |
|-----------------------------------------------------------------------------|----------------------------------------------------------------------------------------------------|--------------------------------------|----------------------------------------------------------------------------------------------------|-------------------------------------------|--|
|                                                                             |                                                                                                    | LOGIN                                | / NEW BIDDER                                                                                         |                                           |  |
| Auction Notice: New Items added daily<br>auction. A 5% tax will be applied. |                                                                                                    |                                      |                                                                                                    | ill apply. Full settlement the day of the |  |
|                                                                             |                                                                                                    | -                                    | User name or email                                                                                   |                                           |  |
| Auction Details                                                             |                                                                                                    | 04                                   | password                                                                                             | View Catalog (285 Lots)                   |  |
|                                                                             |                                                                                                    |                                      | Forgot your password?                                                                                |                                           |  |
|                                                                             |                                                                                                    |                                      | Keep me signed in (Uncheck if you're on a shared computer)                                           |                                           |  |
| ACCTIONINFORMATION                                                          |                                                                                                    |                                      | CLUCK HERE TO CREATE                                                                                 | A NEW ACCOUNT                             |  |
| Name                                                                        | Equpmen                                                                                                    |                                      |                                                                                                    | A NEW ACCOUNT                             |  |
| Auctioneer                                                                  | Damon S                                                                                                    |                                      | This website is powered by <b>EXAMPLE</b>                                                            |                                           |  |
| Туре                                                                        | Online-Or                                                                                                    | DON'T HAVE AN ACCOUNT? REGISTER HERE |                                                                                                    |                                           |  |
| Date(s)                                                                     | 11/19/202                                                                                                    | If you                               | have acculately registered with LiDid or apother LiDid networed website then your eviction user name |                                           |  |
|                                                                             | Thurs., N                                                                                                    | ii you                               | and password will work on this site. For immediate assistance, call <u>844-775-4774</u> .            |                                           |  |
| Preview Date/Time                                                           | Thurs., Fr                                                                                                    |                                      |                                                                                                    |                                           |  |
| Checkout Date/Time                                                          | If you are the winning bidder, the credit card information you provided will be charged for the full invoice price (bid price plus buyer's premium and taxes) immediately    |                                      |                                                                                                    |                                           |  |
| Eperdback / Outestions                                                      | winning bidder must pay the full invoice before they can collect the items they bid on. Please contact our office to schedule a pick up during these hours. Tues., Wed., Fri |                                      |                                                                                                    |                                           |  |

FILL OUT THE FORM TO ENTER YOUR INFORMATION AND CREATE A USER NAME AND PASSWORD. SEE IMAGES BELOW:

| Tell us about yourself | F                    |  |
|------------------------|----------------------|--|
| Company                |                      |  |
| First Name             | Enter first name     |  |
| Last Name              | Enter last name      |  |
| Country                | United States        |  |
| Address                | Enter street address |  |
| City                   | rity                 |  |
| State / Province       | AlStatens            |  |
| Postal Code (Zip)      | Postal Code (Zip)    |  |
| Phone 1                | Phone number         |  |
| Phone 2                | Phone 2              |  |
| Fax                    | Fax                  |  |

| City                                                   |                                                                                 |
|--------------------------------------------------------|---------------------------------------------------------------------------------|
| State / Province                                       | All Locations                                                                   |
| Postal Code (Zip)                                      | Postal Code (Zip)                                                               |
| Phone 1                                                | Phone 1                                                                         |
| Phone 2                                                | Phone 2                                                                         |
| Fax                                                    | Fax                                                                             |
|                                                        |                                                                                 |
| User Name                                              | Enter user name you want to use                                                 |
| Password                                               | Password                                                                        |
| Password<br>Confirm Password                           | Password<br>Enter password                                                      |
| Password<br>Confirm Password<br>Email                  | Enter password<br>Confirm password<br>Enter your email address                  |
| Password<br>Confirm Password<br>Email<br>Confirm Email | Enter password<br>Confirm password<br>Enter your email address<br>Confirm email |
| Password<br>Confirm Password<br>Email<br>Confirm Email | Enter password<br>Confirm password<br>Enter your email address<br>Confirm email |

5. ENTER YOUR PAYMENT METHOD. To bid online, you need to go through a credit card verification and enter your credit card information (Your credit card will not be charged unless you purchase something at auction).

|                              | Payment Method Verification SELECT PAYMENT METHOD                                                                                                    |  |  |  |  |  |
|------------------------------|----------------------------------------------------------------------------------------------------|--|--|--|--|--|
|                              | This auction uses the following payment methods.      Select Your Payment Method      New                                                                          |  |  |  |  |  |
|                              | Registration                                                                                                    |  |  |  |  |  |
|                              | Enter any message to auctioner, example: paying cash at pick up                                                                                                    |  |  |  |  |  |
|                              | Auction Terms & Conditions                                                                                                    |  |  |  |  |  |
|                              | 243<br>- TERMS AND IMPORTANT AUCTION DETAILS SECTION -<br>1. AUCTION EVENT TYPE: Online Only Auction<br>2. LOCATION ADDRESS: 3114 Framman St. Chattanoona TN 37406 |  |  |  |  |  |
| Click here to<br>acknowledge | By checking here you acknowledge that you have read and accept the terms and conditions.                                                                           |  |  |  |  |  |
|                              | Submit Registration Click here to complete registration                                                                                                    |  |  |  |  |  |

## YOU ARE NOW REGISTERED AND READY TO BID! SEE BELOW FOR INSTRUCTIONS ON HOW TO BID

6. TO START BIDDING, GO BACK TO THE AUCTION LISTING AND CLICK ON THE VIEW CATALOG BUTTON ON THE RIGHT LOWER CORNER.

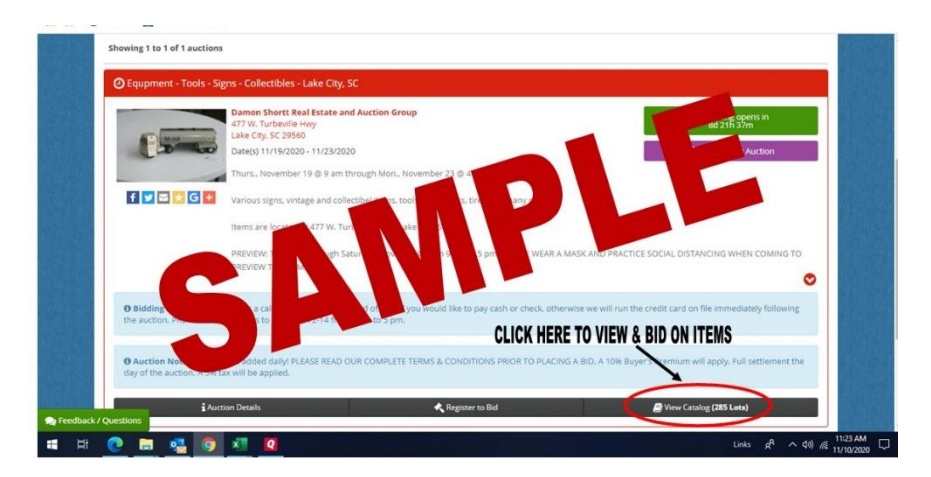

Go through the catalog for the items you want to bid on. Click on BID button.

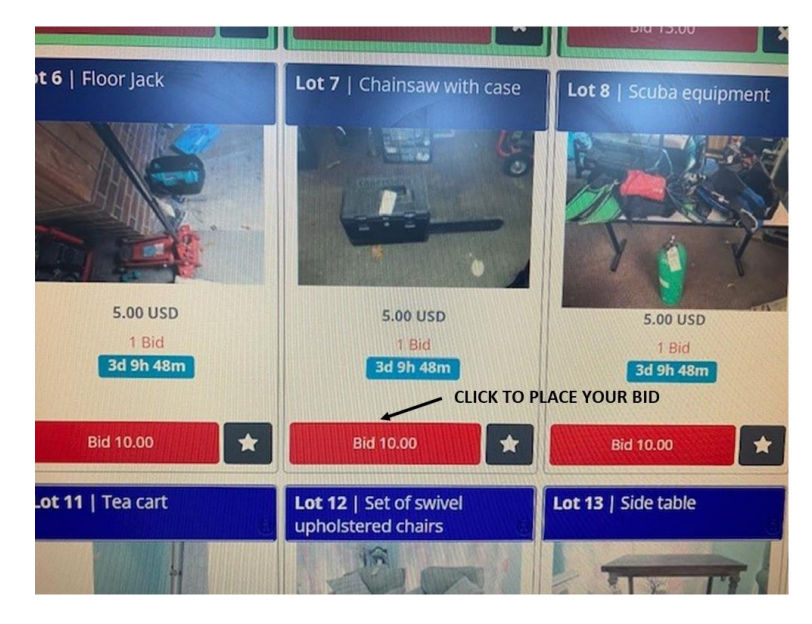

You can also search for a specific item in the search button which is located on the upper left corner just before the first item. (SEE BELOW FOR PICTURE)

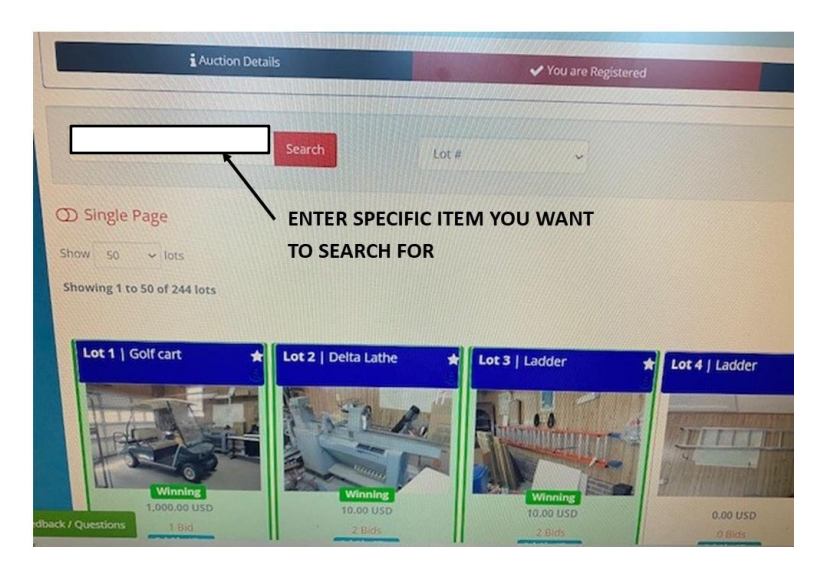